#### Access one-stop

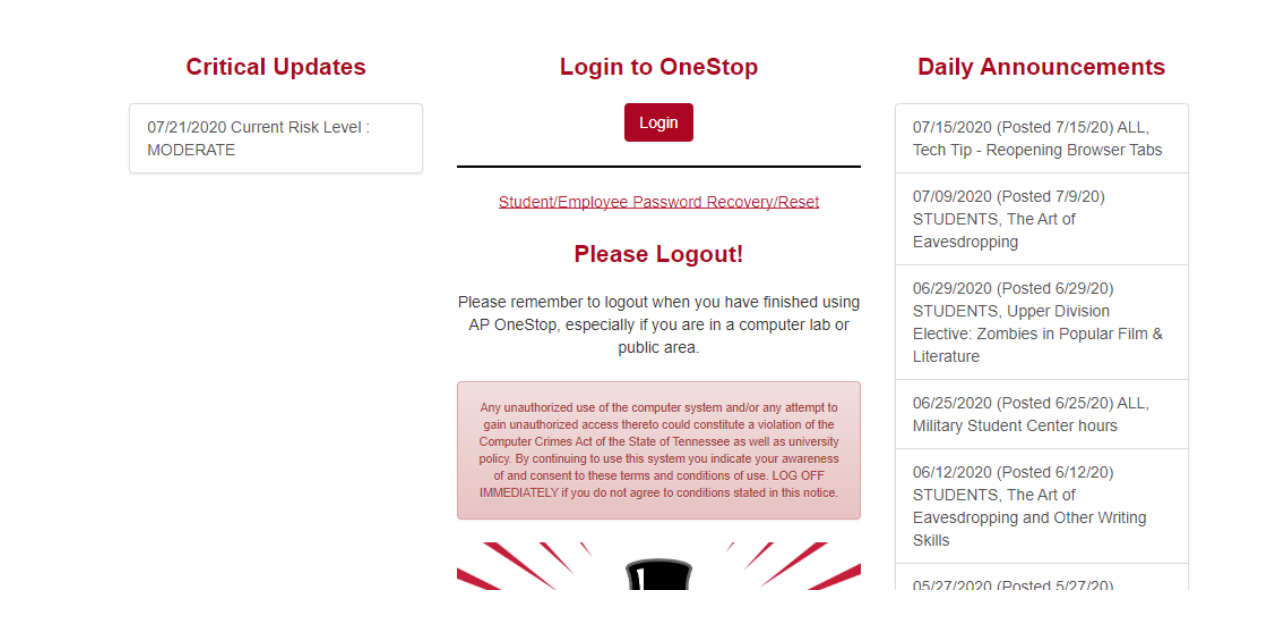

## Enter your login credentials

| APAustin Peay<br>State University |
|-----------------------------------|
| Austin Peay State University      |
| apsu.edu\weyantj                  |
|                                   |
|                                   |
| Sign in                           |
|                                   |
|                                   |

# **Click Web Self Service**

| APAUSTIN Peay<br>State University |                     |       |                 |  |
|-----------------------------------|---------------------|-------|-----------------|--|
| Worklist                          | Web<br>Self Service | Email | Degree<br>Works |  |
|                                   |                     |       |                 |  |

Click the employee tab

| Alexandrean Peay<br>State University       | WEB SELF SERVICE                                                      |
|--------------------------------------------|-----------------------------------------------------------------------|
| Personal Information Studen Employee Finan | ce Financial Aid and Veterans Affairs Information Technology Requests |
|                                            |                                                                       |

### Main Menu

Notice: Web Self Service is a separate system from OneStop. Please logout by pressing the 'EXIT' button when you are finished. When using a public co

# **Click Benefits and Dedeuctions**

# Employee

| Time Sheet                                                                                                    |
|----------------------------------------------------------------------------------------------------|
| Leave Report                                                                                                    |
| Electronic Personnel Action Forms                                                                                                    |
| Position PDO                                                                                                    |
| Benefits and Deductions<br>Health, flexible spendice miscellaneous, beneficiary, open enrollment, educational benefits, Benefit Statement, |
| Pay Information<br>Direct deposit allocation, earnings and deductions history, or pay stubs.                                               |
| Tax Forms<br>W4 information, W2 Form or T4 Form.                                                                                           |
| Jobs Summary                                                                                                    |
| Leave Balances                                                                                                    |
| Campus Directory                                                                                                    |
| Banner INB Password Reset/Unlock                                                                                                    |

# Benefits and Deductions

| Advancement Contributions & Monacle Society |
|---------------------------------------------|
| Benefit Statement                           |
| Health Benefits                             |
| Retirement Plans                            |
| United Way and Parking                      |
| Educational Benefits                        |
| APSU Fee Waiver                             |
| APSU Reimbursement                          |
| Spouse and Dependent Waiver                 |
| RELEASE: 8.9                                |

### © 2020 Ellucian Company L.P. and its affiliates.

Select Add new spending account at bottom of screen

History | Update | Details | Contributions or Deductions

Add a New Spending Account

[ Retirement Plans | Health Benefits | Miscellaneous | Benefit Summary ]

### Select University Parking and click select benefit

Personal Information Student Employee Finance Financial Aid and Vete

Search Go

Add a New Benefit or Deduction

Select a new benefit or deduction and choose Select Benefit.

Benefit or Deduction Eligible as of<br/>Jul 29, 2020DescriptionMessageUniversity ParkingImage: Content of the second second seco

Select Benefit

# Status will default to Active and Effective date will default as well

### Enter Employee Amount \$5.09 and click submit changes

| Complete the required fields and select Submit Changes.                                                                       |                            |
|----------------------------------------------------------------------------------------------------|----------------------------|
| <ul> <li>indicates a required field.</li> </ul>                                                                               |                            |
| University Parking                                                                                                    |                            |
| Deduction Effective as of:                                                                                                    | Jul 01, 2020               |
| Status:                                                                                                    | Active 🗸                   |
| Effective Date of Change MM/DD/YYYY: <b>*</b><br>Note: Effective Date must be after Jun 30, 2020 the date you were last paid. | 07/09/2020                 |
| Employee Amount 999999.99 :* 5.09                                                                                             |                            |
| Employee Goal Amount 999999.99 :                                                                                              |                            |
| Submit Changes                                                                                                    |                            |
| Restore Original Values                                                                                                    |                            |
|                                                                                                    | Flexible Spending Accounts |
| RELEASE: 8.16.1                                                                                                    |                            |

## The following confirmation page will display

Flexible Spending Account Update Confirmation

The updates you requested were successfully processed.

Flexible Spending Account updates are processed immediately but are subject to review by the Benefits Office. Changes to the amount witheld may cause an overage or underage on your account. There may be Tax implications, or a loss of withheld monies. Please contact the Benefits Office if you have any questions.

Flexible Spending Accounts